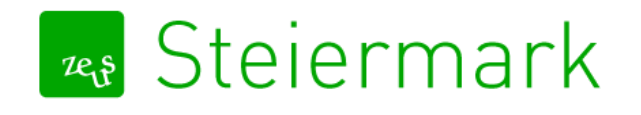

# GIS Leitfaden für Energieausweisberechnungen

Unter <u>http://www.gis.steiermark.at</u> stellt das Land Steiermark einen sehr nützlichen digitalen Atlas zur Verfügung, mit Hilfe dessen unter anderem folgende Daten für Energieausweisberechnungen erhoben werden können:

- Katastralgemeindennummer / Grundstücksnummer
- Seehöhe des Grundstücks
- Ausrichtung
- Gebäudehöhe / Bewuchshöhe

### ANLEITUNG

1. Mitte Rechts unter "Top Links"  $\rightarrow$  "Planung und Kataster" auswählen

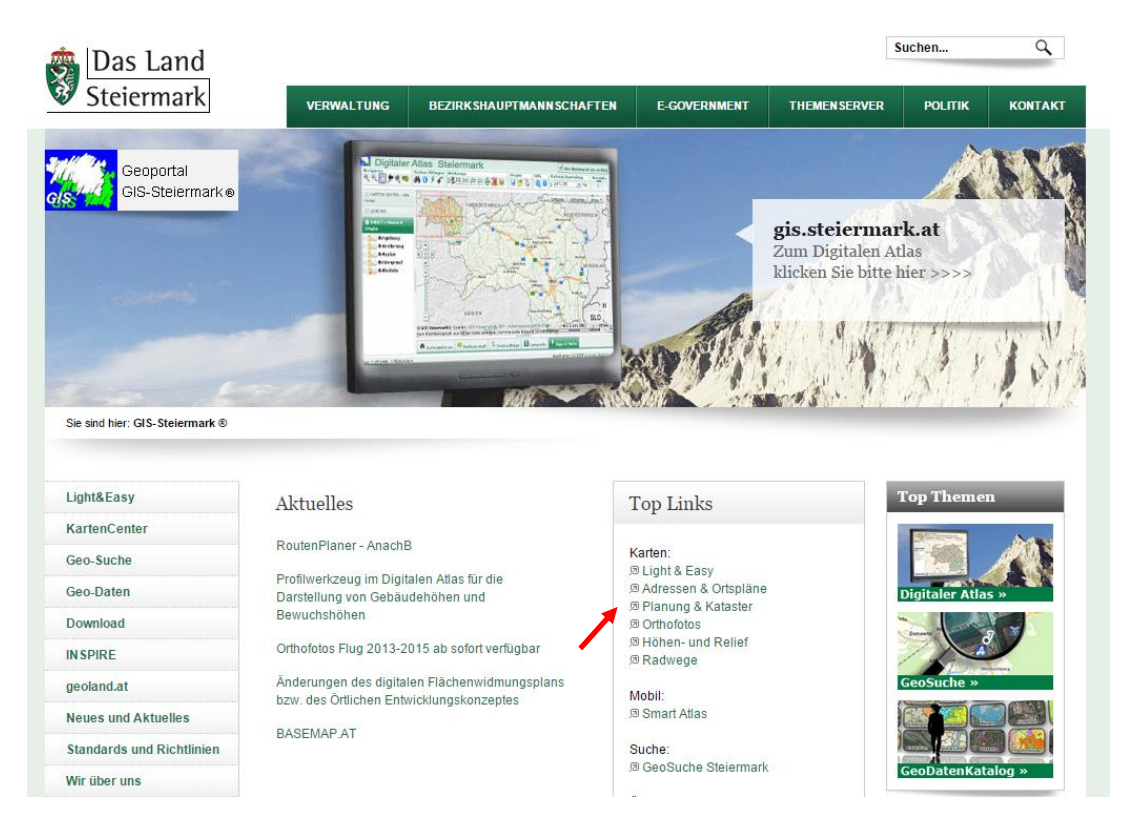

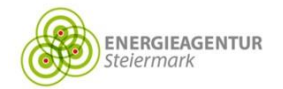

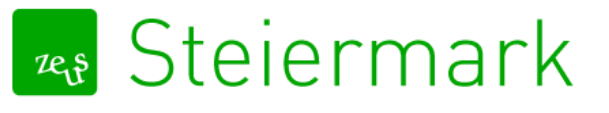

2. Oben in der Leiste auf " Detailsuche" klicken.

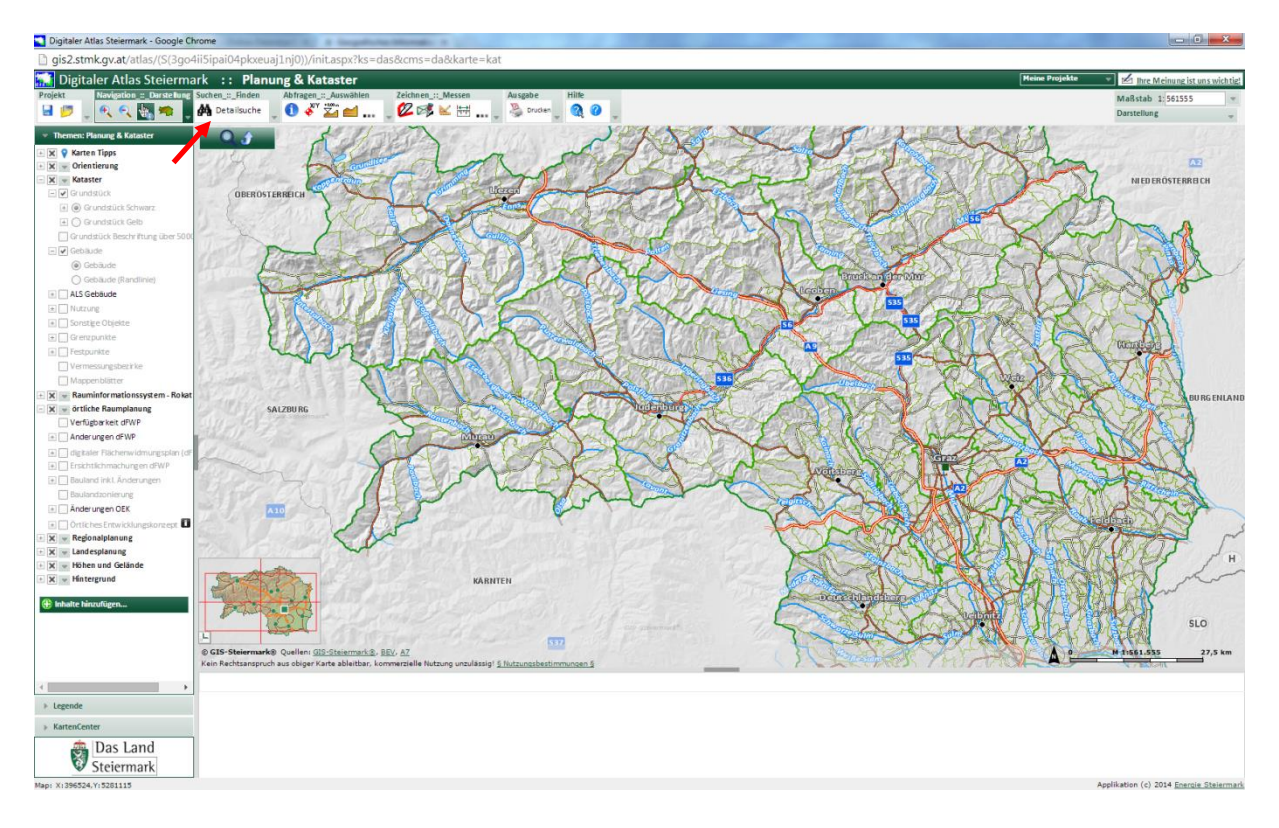

3. Grundstück (bei Neubauten) oder Adresse (bei Altbauten) auswählen

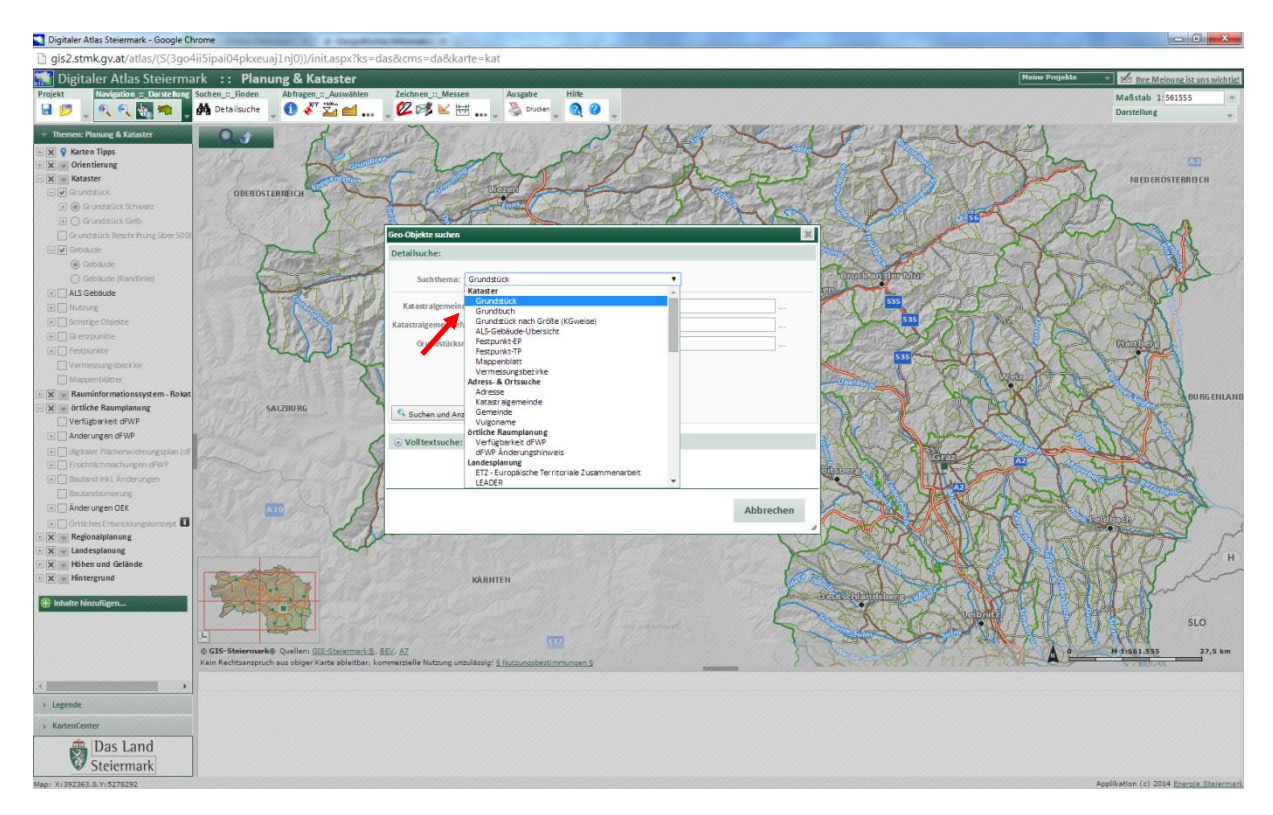

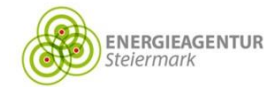

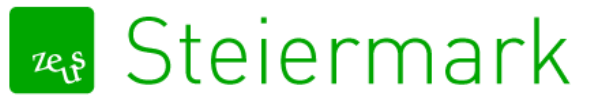

4. Bereits vorhandene Daten eingeben und "Suchen und Anzeigen" klicken

| Digitaler Atlas Steiermark - Google Ch                                                                                                    | rome                   | all it. A thought the                 | a defense of the                                                                                                    |                                         |                 |                                                                                                    |                       |                            |                |                          |                   |
|----------------------------------------------------------------------------------------------------|------------------------|---------------------------------------|----------------------------------------------------------------------------------------------------|-----------------------------------------|-----------------|----------------------------------------------------------------------------------------------------|-----------------------|----------------------------|----------------|--------------------------|-------------------|
| gis2.stmk.gv.at/atlas/(S(3go4                                                                                                    | 4ii5ipai04pkxeuaj1     | nj0))/init.aspx?ks=d                  | as&cms=da&karte=ka                                                                                                    |                                         |                 |                                                                                                    |                       |                            |                |                          |                   |
| 📑 Digitaler Atlas Steierma                                                                                                    | ark :: Planun          | g & Kataster                          |                                                                                                    |                                         |                 |                                                                                                    |                       |                            | Meine Projekte | thre Meinung             | ist uns wich tig! |
| Projekt Navigation :: Darstellung                                                                                                    | Such en_::_Finden      | Abfragen_::_Auswählen                 | Zeichnen_::_Messen                                                                                                    | Ausgabe Hitte                           |                 |                                                                                                    |                       |                            |                | Maßstab 1:5615           | 55 💌              |
| 🚽 📁 🚊 🔍 🔍 🖏 🗯 📕                                                                                                    | Detailsuche            | 0 💞 🌌 📹                               | _ 🖉 🕬 🔛 🔤                                                                                                    | 冯 Drucken 🛛 🗿 🕜                         |                 |                                                                                                    |                       |                            |                | Darstellung              |                   |
|                                                                                                    | Income and             | 100010                                | and the second second s | 000000000000000000000000000000000000000 | Your and        | × merchan                                                                                                    | 1000 CORT             | TOTAL AND                  | MT Y A         |                          |                   |
| Inement Planung & Kataster                                                                                                    | • 3                    | A SAMA                                | 1-1-2                                                                                                    | 18/10/10/10                             | - AND           | mit Sal                                                                                                    | E P                   |                            | ARTA .         |                          |                   |
| Karten Tipps                                                                                                    |                        | Lehenne                               | 100                                                                                                    | T Stille                                | 8 Pry           | A FIFTY                                                                                                    | - Print ra            | A Low Roll                 | an             |                          | 222               |
| X Kataster                                                                                                    |                        | and within                            | FULL S                                                                                                    | march 1                                 | 1 de            |                                                                                                    | Soft To Sid           | SX AN                      | Juny           | NIEDERÖSTEF              | REICH             |
| Grundzück                                                                                                    | OBERÖSTER              | REICH                                 | -Subar Lite                                                                                                    | and the second                          | - The           | Sealer Stranger                                                                                                | and the second        | Alex 1                     | 1              |                          |                   |
| 🗐 🛞 Grundstück Schwarz                                                                                                    |                        | 1. 215                                | - Car                                                                                                    | For                                     | 100000          | Der You                                                                                                    | 1                     | - to have                  | A CAR          |                          |                   |
| El O Grundstück Gelb                                                                                                    |                        | YXC                                   | R SY                                                                                                    | the second second                       | AL SHE COR      | HA VIEN                                                                                                    | - Store               | ALC DE                     | Sol fall       | The s                    | 1                 |
| Grundstück Beschriftung über 5000                                                                                                    | The start of           |                                       | Geo-Objekte suchen                                                                                                    |                                         |                 | 30                                                                                                    |                       | and the                    | 2 m            | TIPLE                    | 5                 |
| Gebäude                                                                                                    | CARL CAR               | and the second                        | Detailsuche:                                                                                                    |                                         |                 |                                                                                                    | Polano E              |                            | The los        | 一大事                      | 2                 |
| (e) Gebaide                                                                                                    | 1 August               | DY ESTERIO                            |                                                                                                    |                                         |                 |                                                                                                    | Samak an above        | me Chert                   | Mr. L.E.       | Charles 1                | S                 |
| C) Gebaude (kandlinke)                                                                                                    | Ka                     | The second                            | Such thema: Adresse                                                                                                    |                                         |                 |                                                                                                    | CID                   | and the                    | EAL ME         | Shart The                | -                 |
|                                                                                                    | No the Call            | 1 1 1 1 1 1 1 1 1 1 1 1 1 1 1 1 1 1 1 | Ort: Grav 05 F                                                                                                    | let Gries                               |                 |                                                                                                    | 535                   | 1X DO TO                   | 1 hant         | ( Jack )                 |                   |
| Songire Objete                                                                                                    | Harris Harris          |                                       |                                                                                                    | intern)                                 |                 |                                                                                                    | Sector S              | IS FOR M                   | 2 PSC          | 1 VI                     |                   |
| Grenzpunkte                                                                                                    | 123 Al 104 8           | A DUB                                 | Straße: Nkolaint                                                                                                    | #7                                      |                 |                                                                                                    | S PLAN                | SS THE                     |                | AH                       |                   |
| Festpunkte                                                                                                    | CAR CAL                | -her:                                 | Imin 1.7e                                                                                                    | ichen]                                  |                 |                                                                                                    |                       | Le Yell                    | and the        | STERED AND               |                   |
| Vermessungsbetinke                                                                                                    |                        | Nº Y                                  | Manager and And                                                                                                    | cost)                                   |                 |                                                                                                    | COX STAN              | - ANA                      | 19 27 1        | MART                     |                   |
| Mappenblätter                                                                                                    |                        |                                       | THE PROPERTY IN CASE OF THE                                                                                                    |                                         |                 | 0                                                                                                    | Unalligen             | 1 ALANG                    | · A TO         | SON DA                   |                   |
| + 🗶 🐖 Rauminformationssystem - Rokat                                                                                                    |                        | 2000                                  |                                                                                                    |                                         |                 |                                                                                                    | Rules V               | 31 Mart                    | XINA           | 2120129                  | BURGENLAND        |
| We ortliche Raumplanung                                                                                                    | SAL                    | 2BU RG                                | Suchen und Anzeigen                                                                                                    | Auswählen und Anzeigen                  | Eingabe löschen |                                                                                                    | S And A               | - ALA                      | A MAG          | K-270-                   | 1                 |
| Anderungen dEWP                                                                                                    | 31. 10 M F 1           | General States                        | -                                                                                                    |                                         |                 |                                                                                                    | Stor -                | A ALLAN                    | 1 AN           | ANNA.                    |                   |
| The balance of the balance of the ba | 007442300              | Carl Carl                             | • of textsuche:                                                                                                    |                                         |                 |                                                                                                    | BALL DA               | 2 - Alar                   | 1 Long         | NO CO                    |                   |
| Erschtlichmachungen dFWP                                                                                                    |                        | a sugar                               |                                                                                                    |                                         |                 |                                                                                                    | A AN                  | GTT                        | A A            |                          |                   |
| 🛞 🛄 Bauland Inkl. Änderungen                                                                                                    |                        | - and the                             |                                                                                                    |                                         |                 |                                                                                                    | and the second second | ATTIC                      | NY LA          | 2000                     | 3                 |
| 🛄 Bautandzonierung                                                                                                    |                        | 23337256                              |                                                                                                    |                                         |                 |                                                                                                    | >> W                  | SARA                       | hank M         | The Come                 | 10                |
| Anderungen OEK                                                                                                    |                        | 12 33                                 |                                                                                                    |                                         |                 | Abbrechen                                                                                                    |                       | Ante                       | 2 - tal        | VPART                    | 3A                |
| OrtfichesEntwicklungskonzept                                                                                                    |                        | The second second                     |                                                                                                    |                                         |                 |                                                                                                    | ·                     |                            | KVP ->         | DIGIDINED                | 1 3               |
| <ul> <li>X - Regionalplanung</li> </ul>                                                                                                    |                        |                                       | 25 1.5 k. K. 6 8510-                                                                                                    |                                         |                 | 64                                                                                                    | harry                 | SUCAHINA SUCA              | A TO THE       | 1 (XZTT                  | 1                 |
| X Landesplanung                                                                                                    |                        |                                       |                                                                                                    |                                         |                 | New YE                                                                                                    | TA CAL                | NG COL                     | LIBLY          | ALLS                     | J H               |
| + X - Hintergrund                                                                                                    | Caller                 | 10-200                                | VARM                                                                                                    | FN                                      |                 | 100                                                                                                    | 3 V MA                | A A A                      | NORCH          | MAN .                    | ala               |
|                                                                                                    | E UT PA                |                                       |                                                                                                    |                                         |                 |                                                                                                    | TY OF BUTTON          | San All                    | 子口口            | Allen                    |                   |
| 🕀 Inhalte hinzufügen                                                                                                    | 199230X1               | CA CA                                 |                                                                                                    |                                         |                 | F                                                                                                    | 1.00 (H               | 2 VIII                     | the bas        |                          |                   |
|                                                                                                    | 1                      | PT FGAME                              |                                                                                                    |                                         |                 |                                                                                                    | MERCY.                | Charles Vell               | (九)](百)(百)     | 1901                     | SLO               |
|                                                                                                    | 1                      | 10000 N 30 W 193                      |                                                                                                    | 577                                     |                 |                                                                                                    | - Tatta               |                            | 计关张 计原         | CARPAN                   |                   |
|                                                                                                    | © GIS-Steiermark®      | uellen: GIS-Steiermark 8.             | IEV. AT                                                                                                    |                                         |                 | 18 1 1 1 1 1 1 1 1 1 1 1 1 1 1 1 1 1 1                                                                         |                       |                            | A °            | N 11661.535              | 27,5 km           |
|                                                                                                    | Kein Nechtsansproch al | is obiger narce abrecoar, no          | mmerziene wurzung unzulassig: ;                                                                                                    | mutzungibesommungen g                   |                 | and a second second second second second second second second second second second second second second second | Indian                | and the state of the state |                | V PERSON                 |                   |
| <                                                                                                    |                        |                                       |                                                                                                    |                                         |                 |                                                                                                    |                       |                            |                |                          |                   |
| » Legende                                                                                                    |                        |                                       |                                                                                                    |                                         |                 |                                                                                                    |                       |                            |                |                          |                   |
| > KartenCenter                                                                                                    |                        |                                       |                                                                                                    |                                         |                 |                                                                                                    |                       |                            |                |                          |                   |
| Das Land                                                                                                    |                        |                                       |                                                                                                    |                                         |                 |                                                                                                    |                       |                            |                |                          |                   |
| Steiermark                                                                                                    |                        |                                       |                                                                                                    |                                         |                 |                                                                                                    |                       |                            |                |                          |                   |
| Map: X1392363.8.Y:5278292                                                                                                    |                        |                                       |                                                                                                    |                                         |                 |                                                                                                    |                       |                            |                | Applikation (c) 2014 End | ergie Steiermark  |

5. Das Grundstück bzw. das Gebäude wird angezeigt

| 💙 Digitaler Atlas Steiermark - Google C                                                                                                    | Chrome                                                                                                    | 4 Geograficher Minnegit: 1            |                                                                                                    |            |                                                                                                    |                                                                   |                           |
|----------------------------------------------------------------------------------------------------|----------------------------------------------------------------------------------------------------|---------------------------------------|----------------------------------------------------------------------------------------------------|------------|----------------------------------------------------------------------------------------------------|-------------------------------------------------------------------|---------------------------|
| gis2.stmk.gv.at/atlas/(S(3go                                                                                                    | 4ii5ipai04pkxeuaj1nj0))/in                                                                                                    | it.aspx?ks=das&cms=da&karte=          | kat                                                                                                    |            |                                                                                                    |                                                                   |                           |
| 🚮 Digitaler Atlas Steierm                                                                                                    | ark :: Planung & Ka                                                                                                    | taster                                |                                                                                                    |            |                                                                                                    | Meine Projekte 👻 📈 Ihr                                            | Meinung ist uns wichtig!  |
| Projekt Navigation :: Darstellung                                                                                                    | Suchen_::_Finden Abfragen_:                                                                                                    | _Auswählen Zeichnen_::_Messen         | Ausgabe Hilfe                                                                                                    |            |                                                                                                    | Maßsta                                                            | b 1:2500 💌                |
| - 🖬 📁 🖕 🔍 🔍 🐜 📮                                                                                                    | 🚰 Detailsuche 🕛 🚺 🎸                                                                                                    | 🖾 🛋 📜 💯 🕬 🔟 🖽                         | 🚬 头 Drucken 🖉 🚷 🖉                                                                                                    |            |                                                                                                    | Darstellu                                                         | ng 🚽                      |
| Construction of the second second secon | Desinade     O     O |                                       | Def         Def         Def <thdef< th=""> <thdef< th=""> <thdef< th=""></thdef<></thdef<></thdef<> |            | Retholition and a second second secon | рание<br>10<br>10<br>10<br>10<br>10<br>10<br>10<br>10<br>10<br>10 |                           |
|                                                                                                    | A Freehnisse aus Suche/Abfrage                                                                                                    |                                       |                                                                                                    |            |                                                                                                    |                                                                   |                           |
| < →                                                                                                    | Adresse 1 gefunden                                                                                                    | rte entfernen VoMarkierte entfernen 💋 | ->Redlining Word Export HExcel Export                                                                                                    | Drucken    |                                                                                                    |                                                                   |                           |
| ▶ Legende                                                                                                    |                                                                                                    | Ort                                   | Straße                                                                                                    | Hausnummer | Gemeinde                                                                                                    | Lageplan Link                                                     |                           |
| ▶ KartenCenter                                                                                                    | 1 🛋 🔍 🗌 8020                                                                                                    | Graz,05.Bez.:Gries                    | Nikolaiplatz                                                                                                    | 4a         | Graz                                                                                                    | Lageplan Link                                                     |                           |
| Das Land Steiermark                                                                                                    |                                                                                                    |                                       |                                                                                                    |            |                                                                                                    |                                                                   |                           |
| Map: X:533022.3,Y:5212921.4                                                                                                    |                                                                                                    |                                       |                                                                                                    |            |                                                                                                    | Applikation (c                                                    | ) 2014 Energie Steiermark |

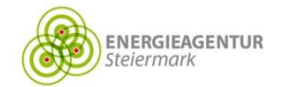

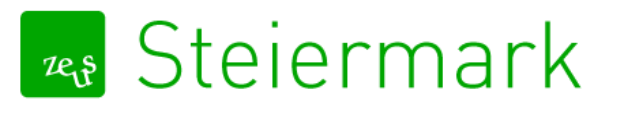

### 6. Mit dem Mausrad zoomen.

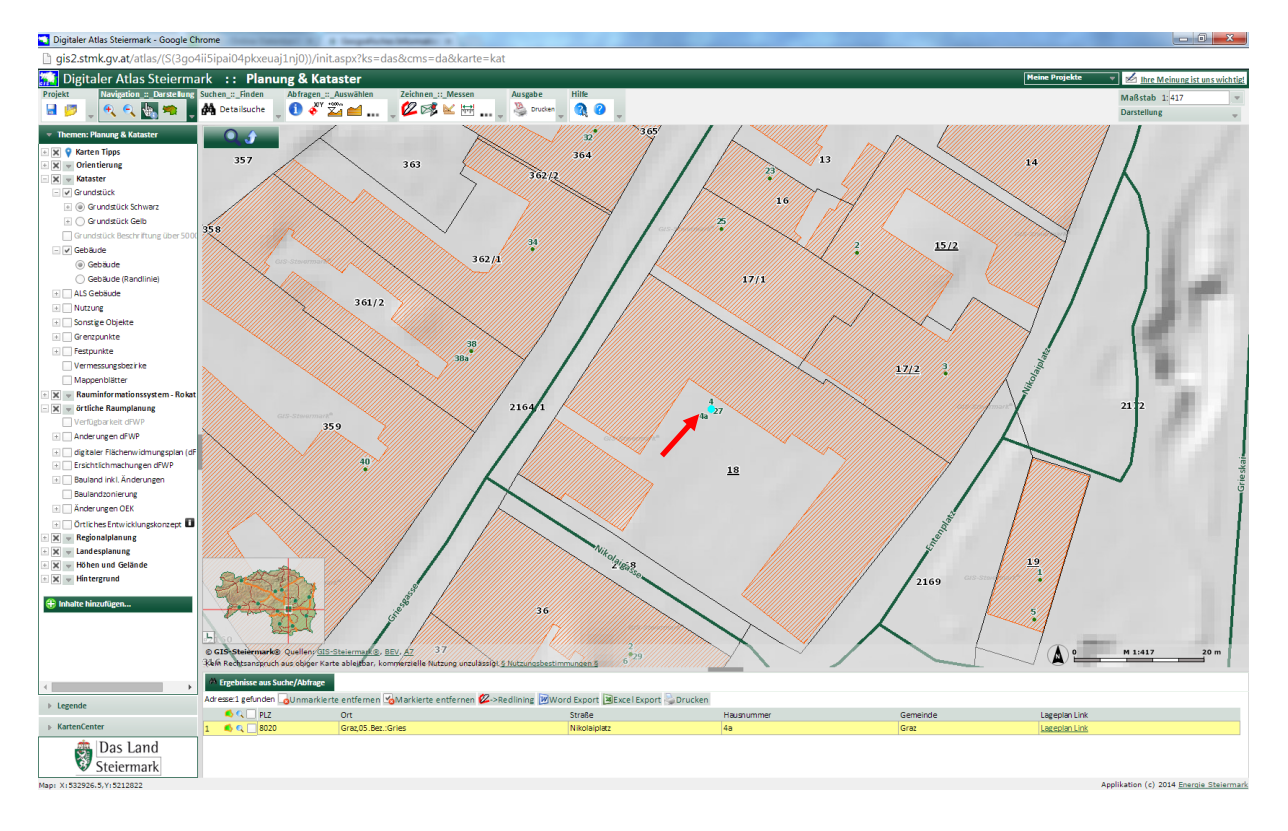

7. In der Werkzeugleiste unter "Abfragen :: Auswählen" die Höhenabfrage auswählen

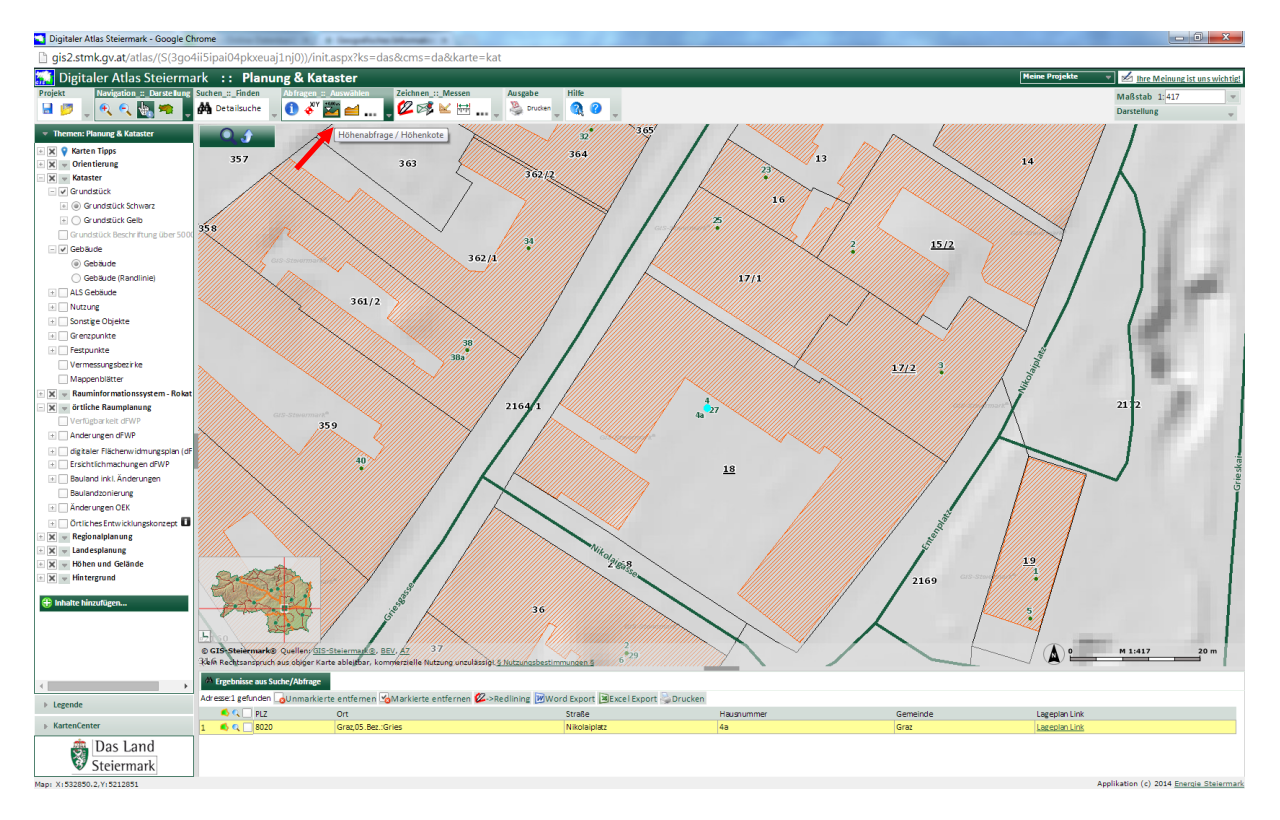

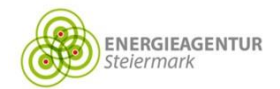

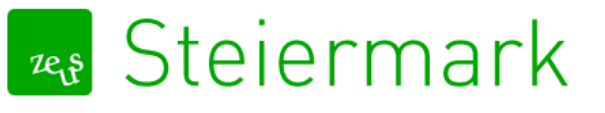

8. Auf das Gebäude oder auf das Grundstück klicken.

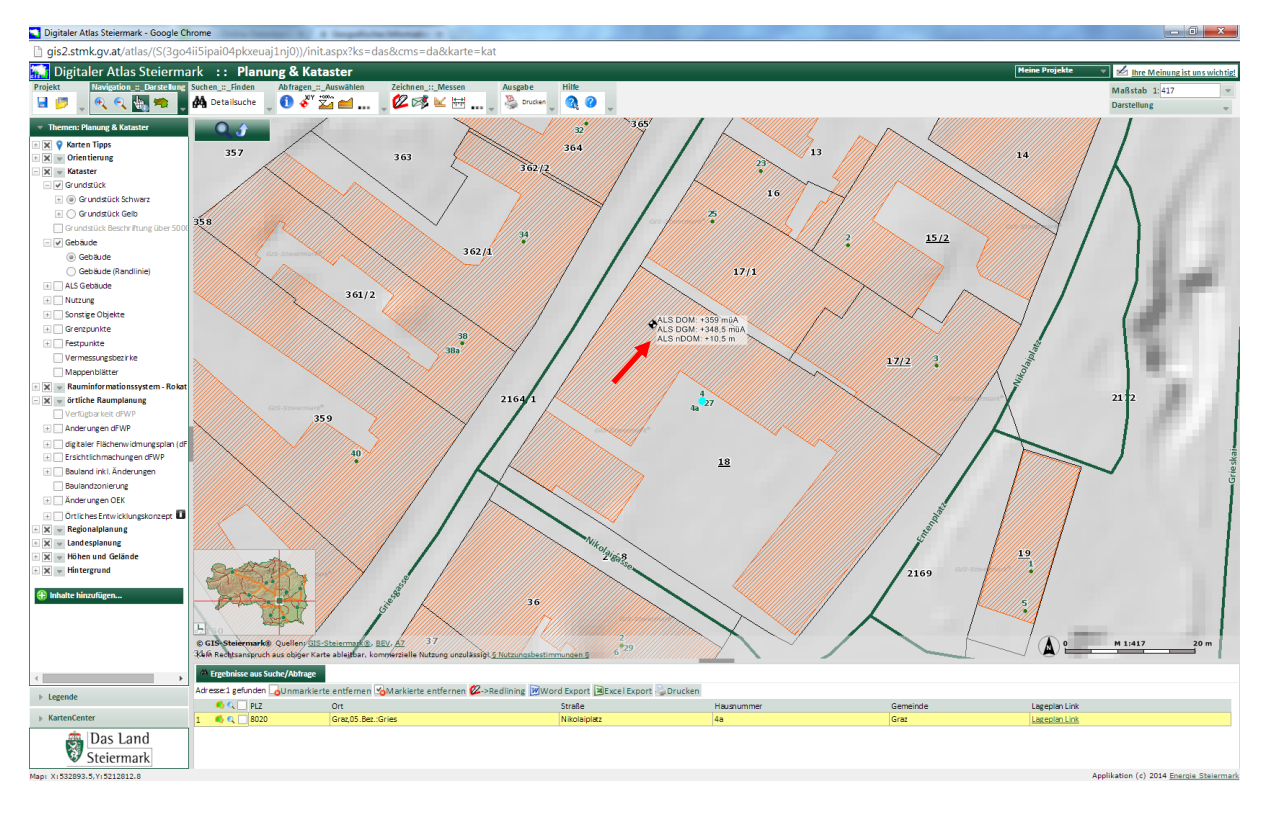

- ➔ "DGM" ist Höhe am Boden
- → "DOM" ist Höhe am Dach des Gebäudes/Waldbestandes
- → "nDOM" ist die Gebäudehöhe/Bewuchshöhe
- 9. Unter "Zeichnen :: Messen" das Werkzeug "Messen" auswählen

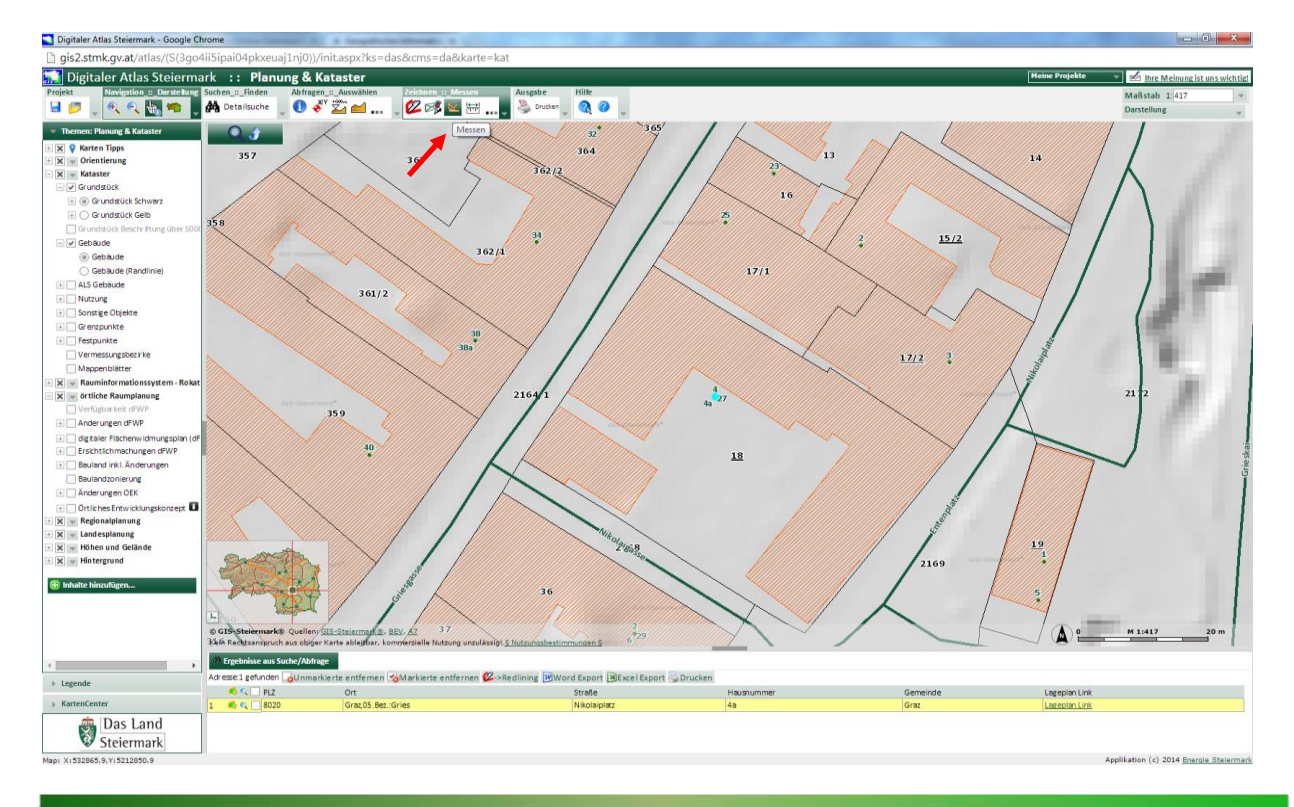

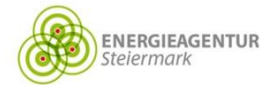

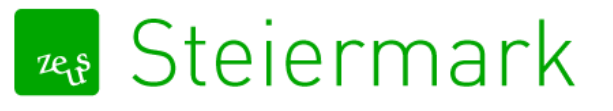

# 10. An einer Ecke starten und entlang einer Gebäudefront ausrichten (nicht klicken!)

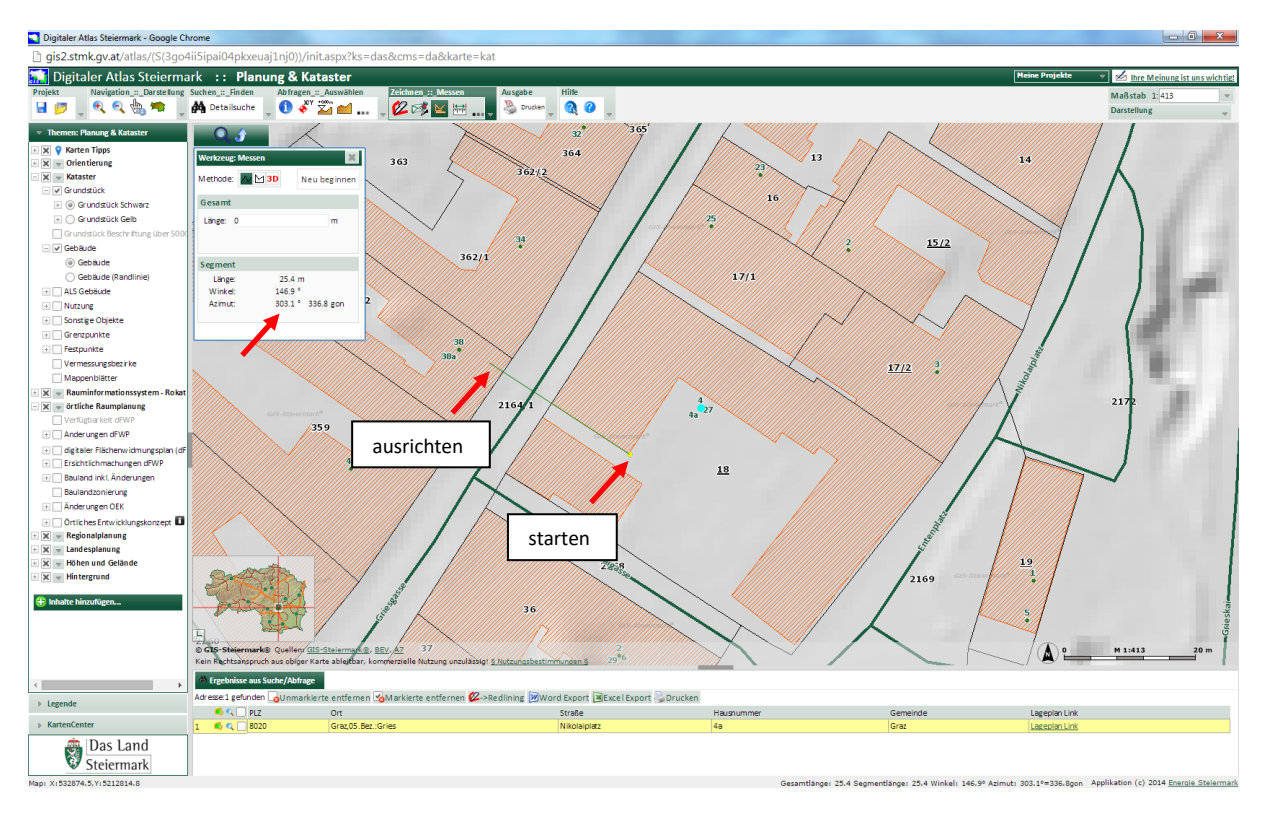

## ➔ Azimut ablesen

Die Gebäudefront, die in der Richtung in die man die Maus bewegt hat liegt, hat die Himmelsrichtung, die als "Azimut" ausgewiesen wird.

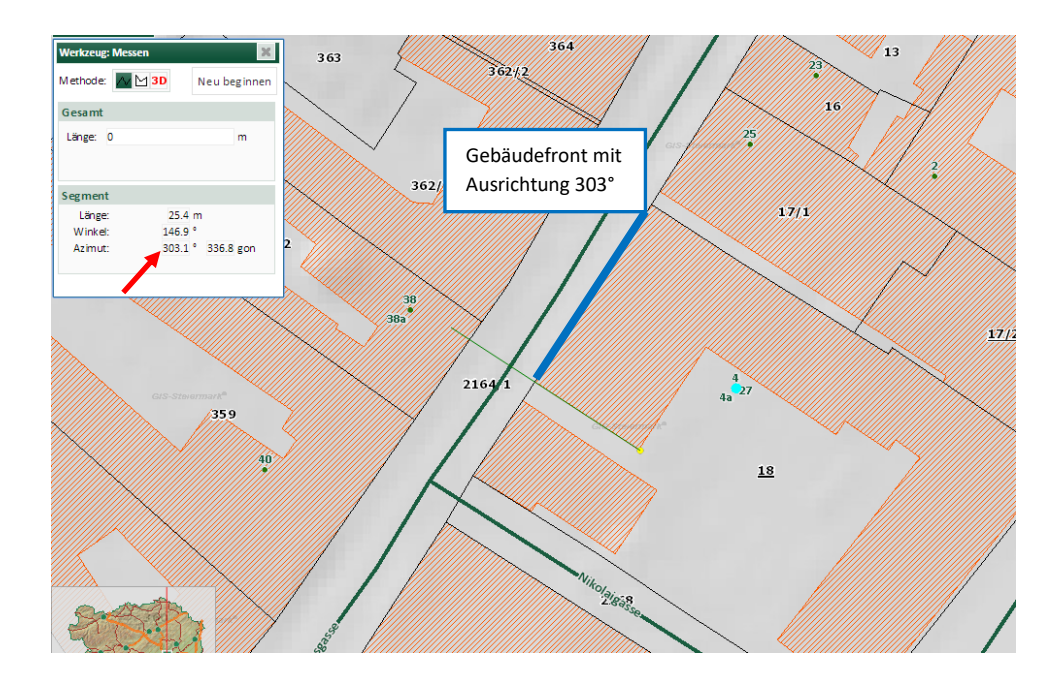

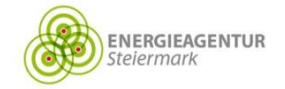

11. Um Katastralgemeinde und Grundstücksnummer abzufragen unter "Abfragen :: Auswählen" das Werkzeug "sichtbare Themen identifizieren" auswählen.

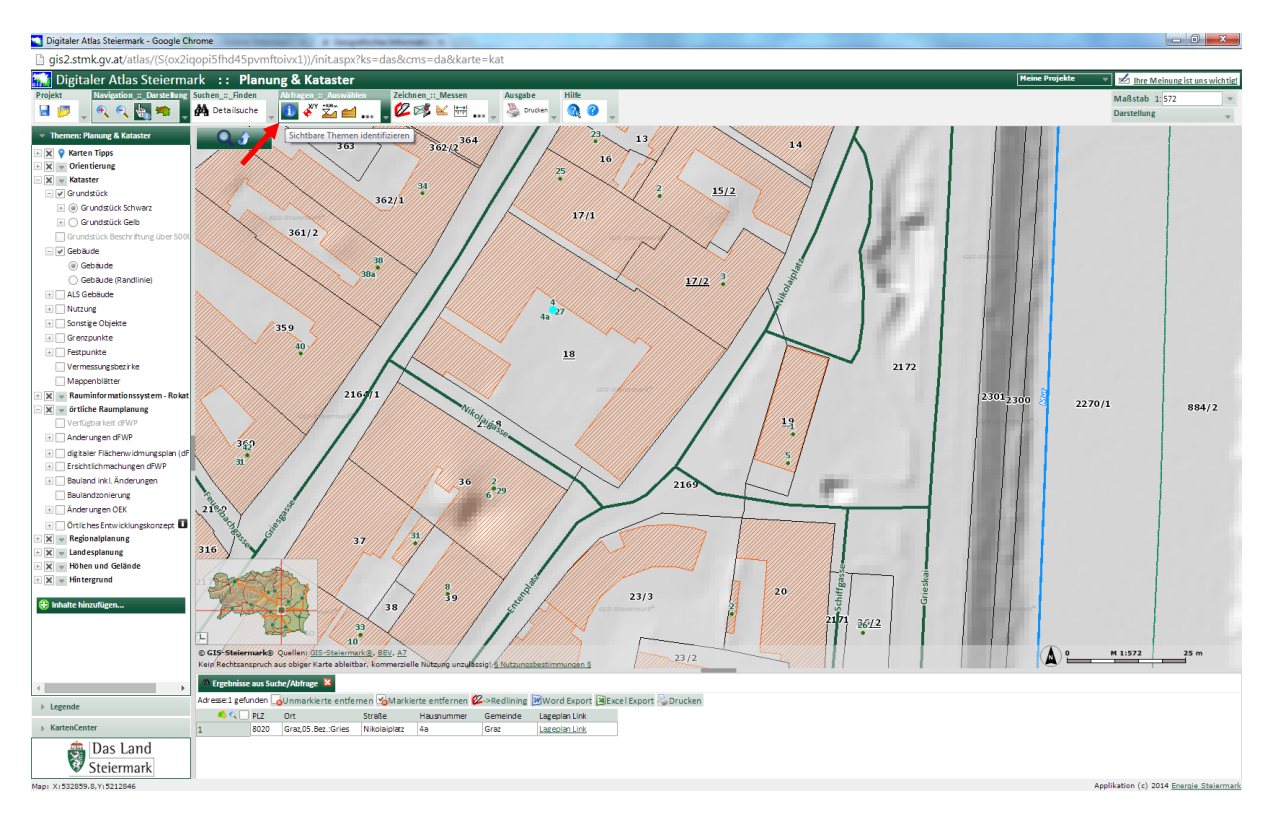

## 12. Unter Kataster → Grundstück auswählen

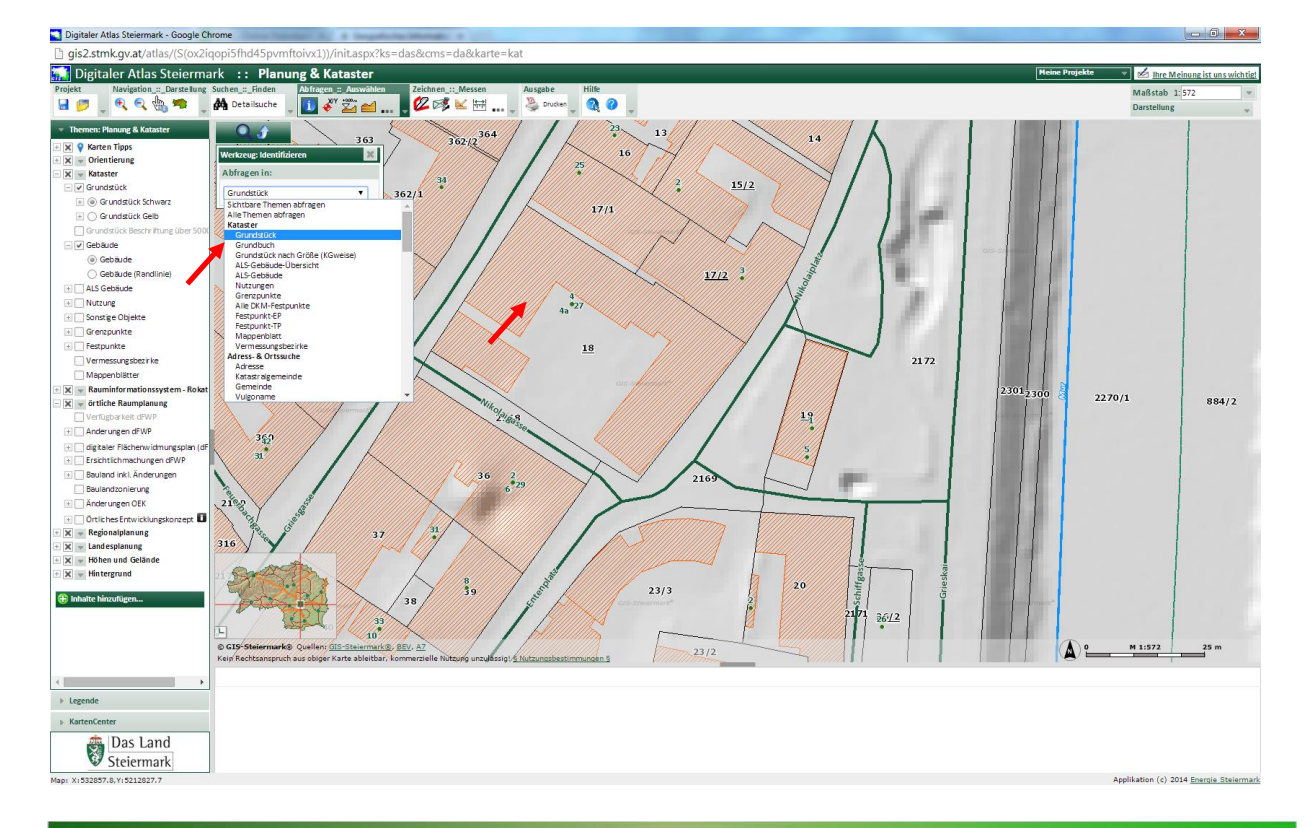

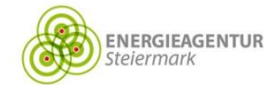

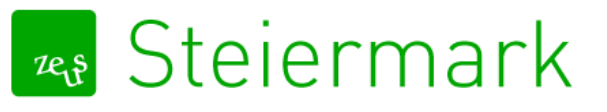

13. Nach klicken auf das Grundstück/Gebäude werden die Daten in der Leiste an unteren Bildrand angezeigt.

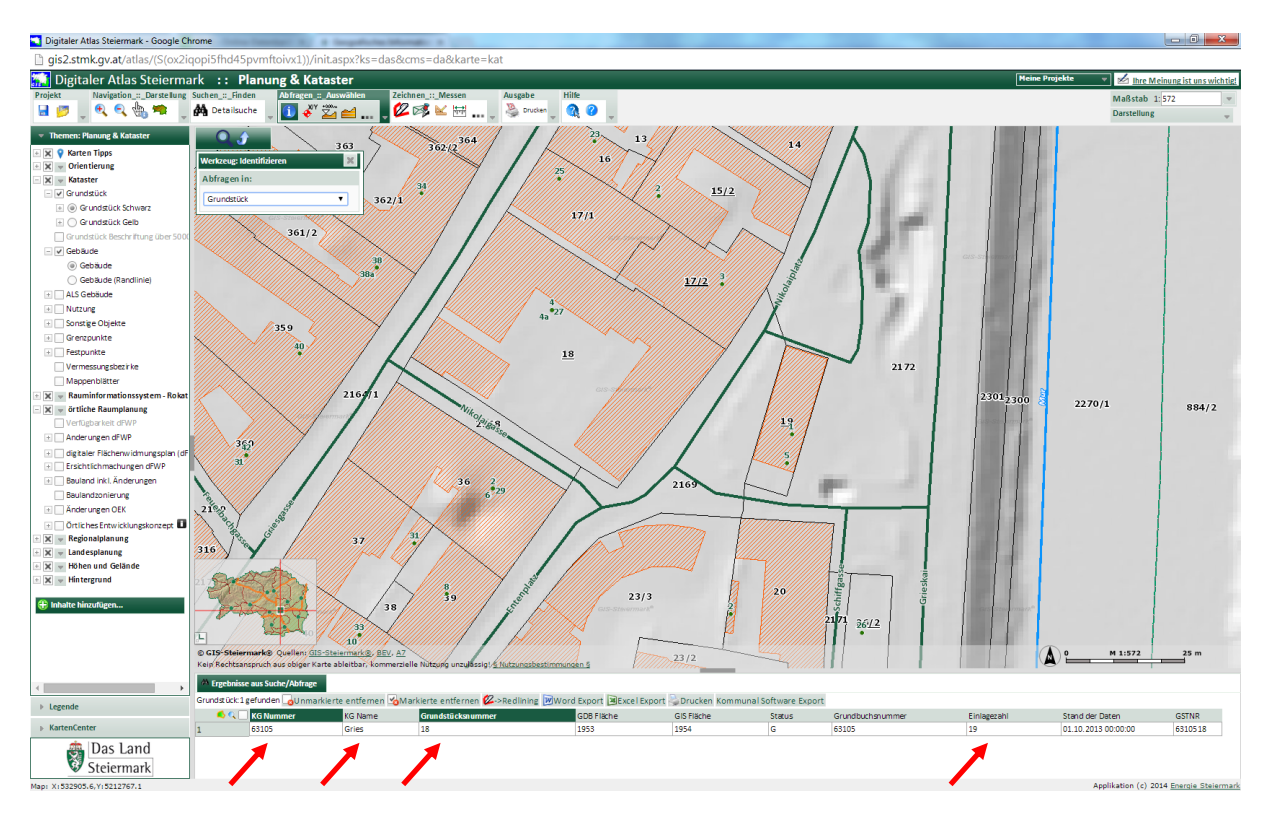

14. Zusätzlich kann man als Hintergrund Orthofotos einblenden

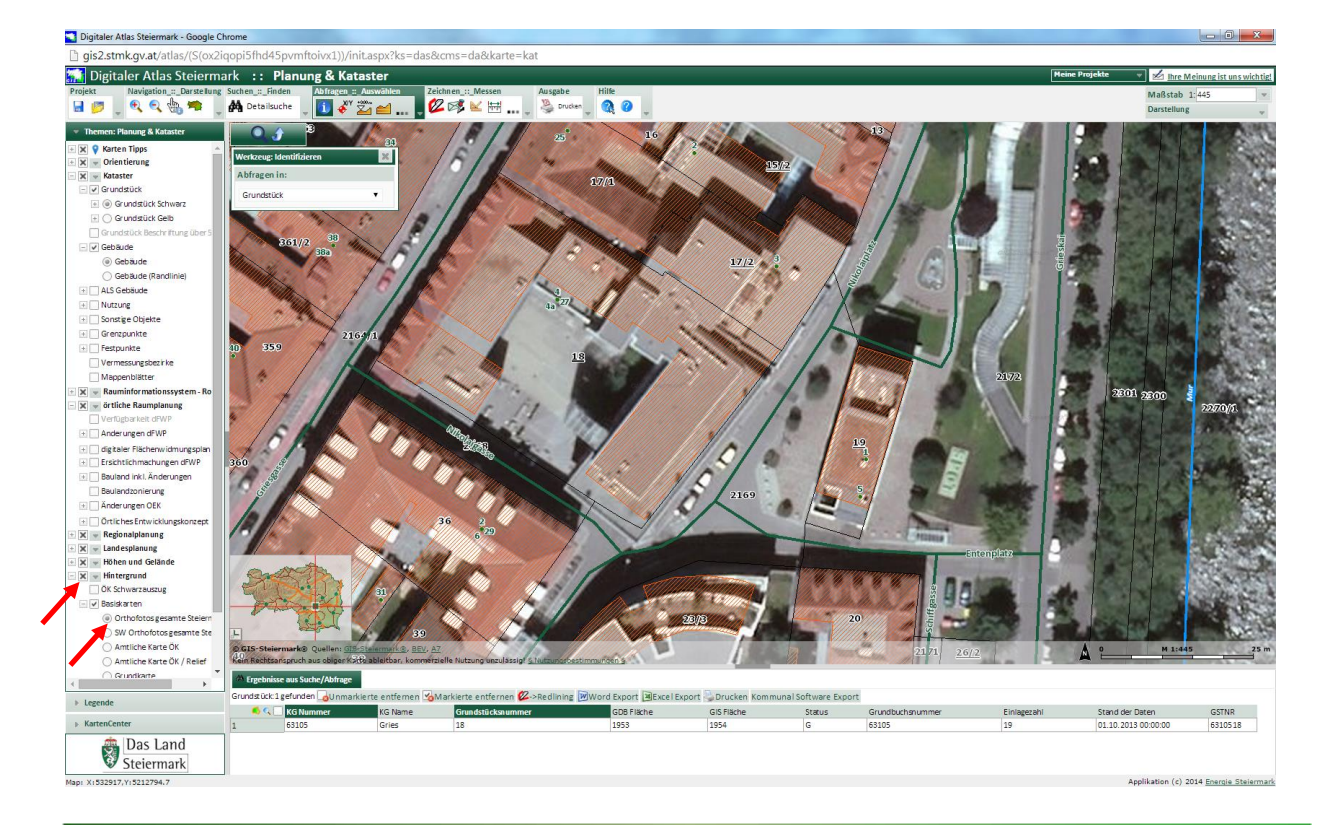

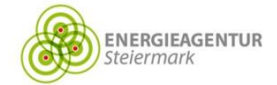